# Mail 8.xの新規設定方法

### Mail の起動

[Dock]→[メール]をクリックして、Mail を起動します。

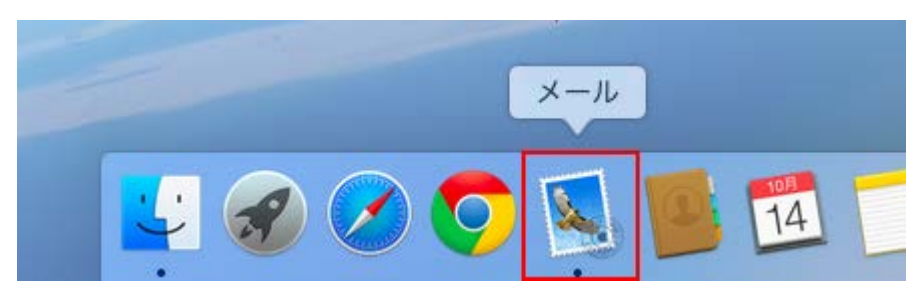

初めて Mail を起動した場合は、[ようこそ Mail へ]の画面が表示されます。 [続ける]をクリックします。

[ようこそ Mail へ]の画面が表示されない場合は、次の手順に進みます。

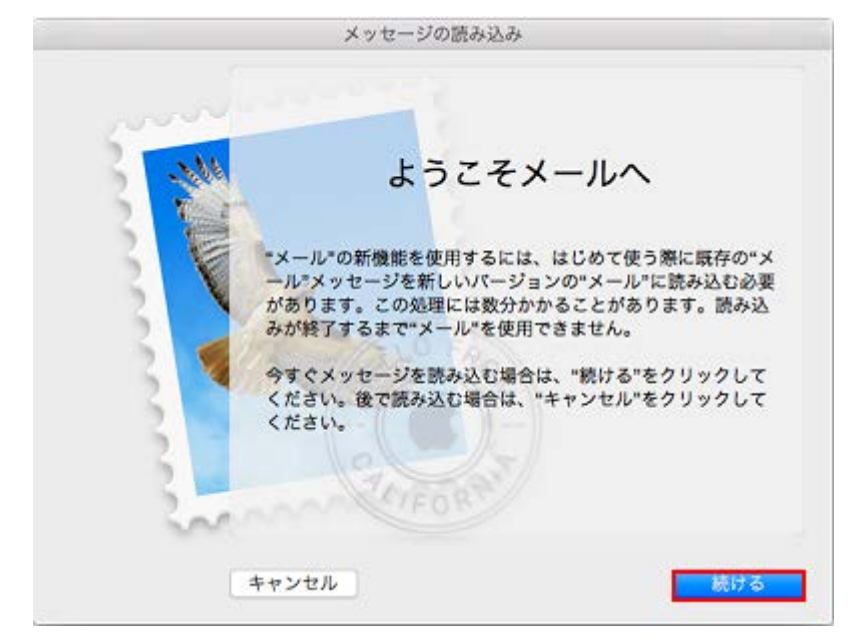

### 2.メールアカウントの追加

[その他のメールアカウントを追加...]にチェックを入れ、[続ける]をクリックします。

| 追加するメールアカウントを選択                        |
|----------------------------------------|
| o 🦲 iCloud                             |
| <ul> <li>E<u>8</u> Exchange</li> </ul> |
| ○ Google*                              |
| ○ YAHOO!                               |
| ○ Aol.                                 |
| ● その他のメールアカウントを追加                      |
| ? キャンセル 続ける                            |

[メールアカウントを追加]画面が表示されますので、各項目を下記のように入力します。

入力が終わりましたら[作成]をクリックします。

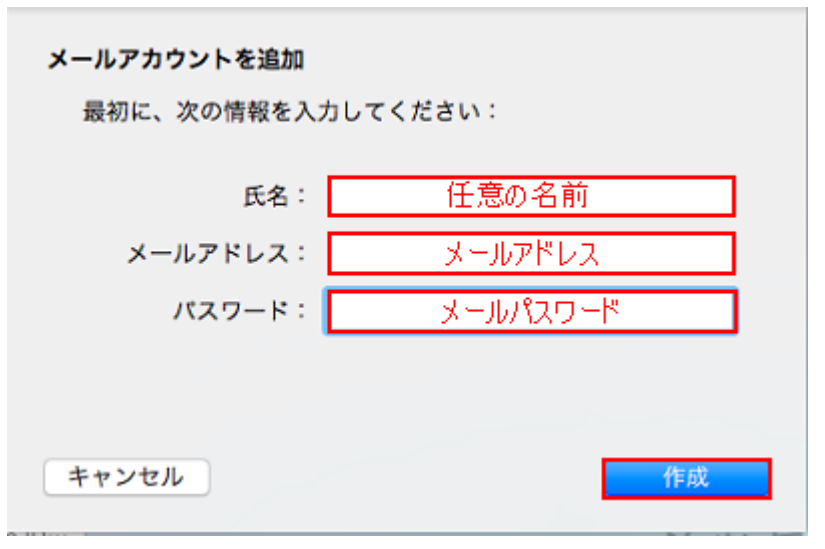

| 氏名      | 任意の名前を入力します。       |
|---------|--------------------|
| メールアドレス | お客様のメールアドレスを入力します。 |
| パスワード   | メールパスワードを入力します。    |

[次へ]をクリックします。

| <b>メールアカウントを追加</b><br>最初に、次の情報を入力してください: |              |  |  |
|------------------------------------------|--------------|--|--|
| 氏名:                                      |              |  |  |
| メールアドレス:                                 |              |  |  |
| パスワード:                                   |              |  |  |
| アカウントを手動で                                | で設定する必要があります |  |  |
| キャンセル                                    | 次へ           |  |  |

3.受信メールサーバの設定

[受信メールサーバの情報]の画面が表示されますので、[POP]をクリックし、各項目を下記のように入力します。 入力が終わりましたら[次へ]をクリックします。

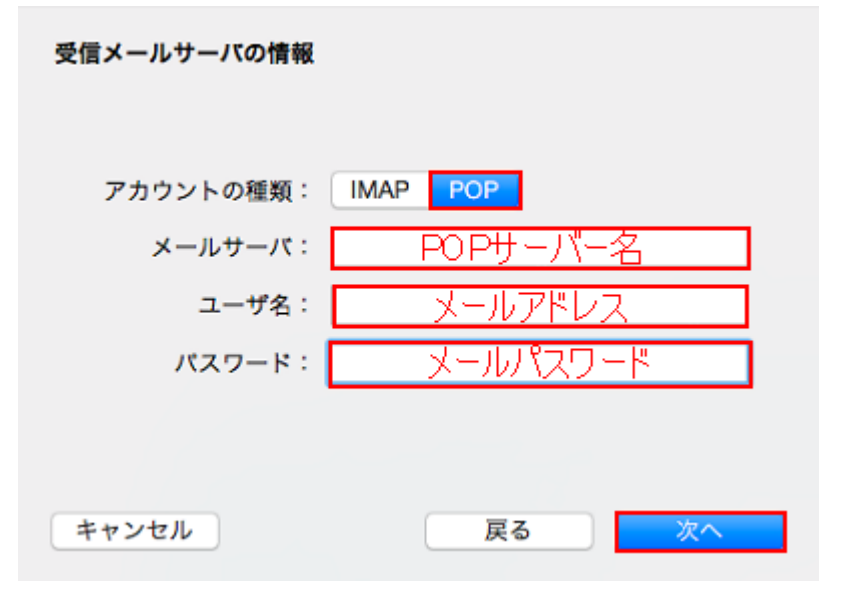

| メールサーバ | アカウント登録証記載の POP サーバー名を入力します。 |
|--------|------------------------------|
| ユーザ名   | お客様のメールアドレスを入力します。           |
| パスワード  | メールパスワードを入力します。              |

### 4.証明書を検証

[証明書を検証.]の画面が表示される場合があります。表示された場合は、[証明書を表示]をクリックします。

表示されない場合、手順5へ進みます。

| 000 | 証明書を検                                                           | え (記) (注) (注) (注) (注) (注) (注) (注) (注) (注) (注      |
|-----|-----------------------------------------------------------------|---------------------------------------------------|
|     | " "の識別情報<br>このサーバの証明書は不正です。"<br>している可能性があり、機密情報が漏<br>ーバに接続しますか? | を確認できません。<br>"に偽装したサーバに接続<br>えいするおそれがあります。それでもこのサ |
| ?   | 証明書を表示                                                          | キャンセル 接続                                          |

「常に信頼」をチェックして、右下の[接続]をクリックします。

| 000                                                                                                    | 証明書を検証                                                                                                  |
|----------------------------------------------------------------------------------------------------|----------------------------------------------------------------------------------------------------|
|                                                                                                    | "の識別情報を確認できません。<br>このサーバの証明書は不正です。" "に偽装したサーバに接続<br>している可能性があり、機密情報が漏えいするおそれがあります。それでもこのサ<br>ーバに接続しますか? |
| ✓ •                                                                                                    | "への接続時に"<br>"を常に信頼                                                                                      |
|                                                                                                    | 0                                                                                                    |
| Certificate       ルート認証局         イ効期限切れ:2015年1月23日金曜日 18時07分56秒 日本標準時         Conumbra         Conumbra |                                                                                                    |
| ▶ 信頼<br>▶ 詳細な情報                                                                                                    |                                                                                                    |
| ?                                                                                                    | 証明書を隠す キャンセル 接続                                                                                         |

パスワードを入力する画面が表示されますので、各項目を入力し、[設定をアップデート]をクリックします。

| 証明書信頼設定に変更を加えようとしています。 これを許可<br>するには、パスワードを入力してください。 |  |
|------------------------------------------------------|--|
| ユーザ名: お使いのMac自体に設定している名前                             |  |
| バスワード: お使いのMac自体に設定しているパスワード                         |  |
| キャンセル シテムマップデート                                      |  |

| ユーザ名  | お使いの Mac 自体に設定している名前    |
|-------|-------------------------|
| パスワード | お使いの Mac 自体に設定しているパスワード |

#### 5.送信メールサーバの設定

[送信メールサーバの情報]の画面が表示されますので、各項目を下記のように入力します。 入力が終わりましたら[作成]をクリックします。

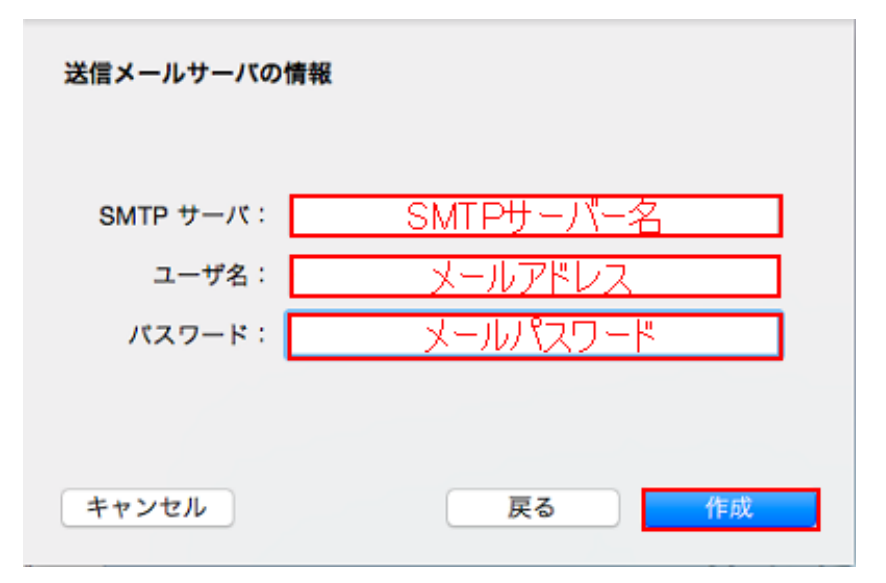

| SMTP サーバ | アカウント登録証記載の SMTP サーバー名を入力します。 |
|----------|-------------------------------|
| ユーザ名     | お客様のメールアドレスを入力します。            |
| パスワード    | メールパスワードを入力します。               |

#### 5.環境設定

[メール]→[環境設定]をクリックします。

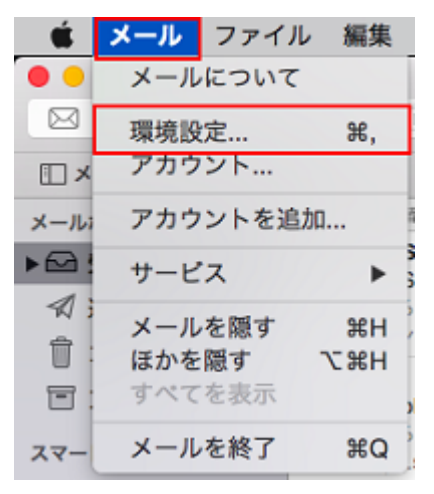

#### 6.SMTP サーバリストを編集

画面上部の[アカウント]をクリックし、画面左枠から設定したアカウントを選択します。

[アカウント情報][画面の[送信メールサーバ(SMTP)]のプルダウンをクリックし[SMTP サーバリストを編集]をクリックします。

| iCloud<br>iCloud IMAP | アカウント情報 メール      | ポックスの特性 詳細 |  |
|-----------------------|------------------|------------|--|
| @                     | アカウントの種類: PO     | 5          |  |
|                       | 説明:              | 任意の名前      |  |
|                       | メールアドレス:         | メールアドレス    |  |
|                       | 氏名:              | 任意の名前      |  |
|                       | 受信用メールサーバ:       | POPサーバー名   |  |
|                       | ユーザ名:            | メールアドレス    |  |
|                       | パスワード:           | メールバスワード   |  |
|                       | 送信用メールサーパ(SMTP): | <b>D</b>   |  |
|                       | TLS 証明書: 💙       |            |  |

画面上部の設定した送信サーバーをクリックし、[詳細]をクリックし、各項目を設定し、[OK]をクリックします。

| 9599     | サーバターが使用しているマカウント                                                                                                    |  |  |
|----------|----------------------------------------------------------------------------------------------------|--|--|
| 67099    | リーハ名 使用しているアガリント                                                                                                    |  |  |
|          |                                                                                                    |  |  |
|          | the second to                                                                                                    |  |  |
|          | and the second second sec |  |  |
|          | AND A DESCRIPTION OF TAXABLE PARTY.                                                                                                    |  |  |
|          |                                                                                                    |  |  |
|          |                                                                                                    |  |  |
|          |                                                                                                    |  |  |
| + -      |                                                                                                    |  |  |
|          | フナム、L XII 427 - 224 6月                                                                                                    |  |  |
|          | アガラント情報 詳細                                                                                                    |  |  |
|          | <ul> <li>アカウント設定を自動的に検出して管理</li> </ul>                                                                                                    |  |  |
|          | ポート: 587 SSL を使用                                                                                                    |  |  |
|          | 認証: パスワード                                                                                                    |  |  |
|          | ✓ セキュリティ保護されていない認証を許可                                                                                                    |  |  |
|          |                                                                                                    |  |  |
|          | ユーザ名:                                                                                                    |  |  |
|          | パスワード: ••••••                                                                                                    |  |  |
|          |                                                                                                    |  |  |
|          |                                                                                                    |  |  |
| <b>?</b> | キャンセルOK                                                                                                    |  |  |

| アカウント設定を自動的に検出して管理  | チェックしません |
|---------------------|----------|
| SSL を使用             | チェックしません |
| セキュリティ保護されていない認証を許可 | チェックします  |

# 8.詳細

[詳細]をクリックし、各項目を設定します。

設定が終わりましたら、左上にあるクローズボタンをクリックします。

|                                         | アカウント                                                                                                    |
|-----------------------------------------|----------------------------------------------------------------------------------------------------|
| □ @ ☆ ☆ ☆ ☆ ☆ ☆ ☆ ☆ ☆ ☆ ☆ ☆ ☆ ☆ ☆ ☆ ☆ ☆ | A し し し し し し し し し し し し し し し し し し し                                                                               |
| Cloud IMAP                              | アカウント情報 メールボックスの特性 詳細                                                                                                 |
|                                         | <ul> <li>✓ 新規メッセージを自動的に受信するときに含める</li> <li>✓ 新規メッセージを自動的に受信するときに含める</li> <li>✓ メッセージ受信後にメッセージのコピーをサーバから削除:</li> </ul> |
|                                         | メッセージのサイズが KB を超えるときに警告                                                                                               |
|                                         | 以下の詳細オプションを変更するときは、事前にシステム管理<br>者に確認してください。                                                                           |
|                                         | ポート: 110 SSL を使用<br>認証: パスワード ♀                                                                                       |
|                                         |                                                                                                    |
|                                         |                                                                                                    |
| + -                                     |                                                                                                    |
|                                         | ?                                                                                                    |

| アカウント設定を自動的に検出して管理  | チェックしません |
|---------------------|----------|
| SSL を使用             | チェックしません |
| セキュリティ保護されていない認証を許可 | チェックします  |

## 9.設定完了

[保存]をクリックします。

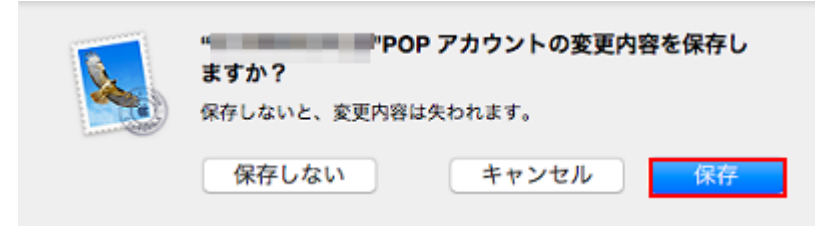

以上で設定は完了です。